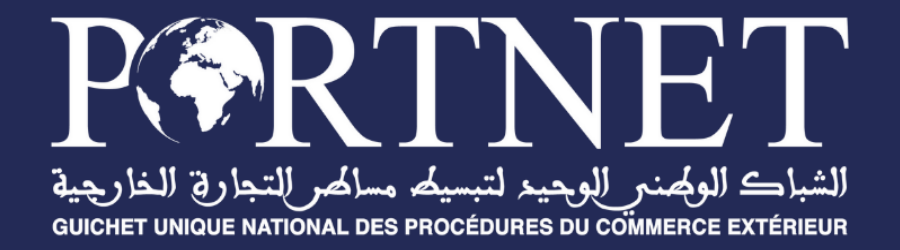

# **GUIDE UTILISATEUR**

## Enregistrement des opérateurs économiques auprès de **PortNet** et de la **Douane**

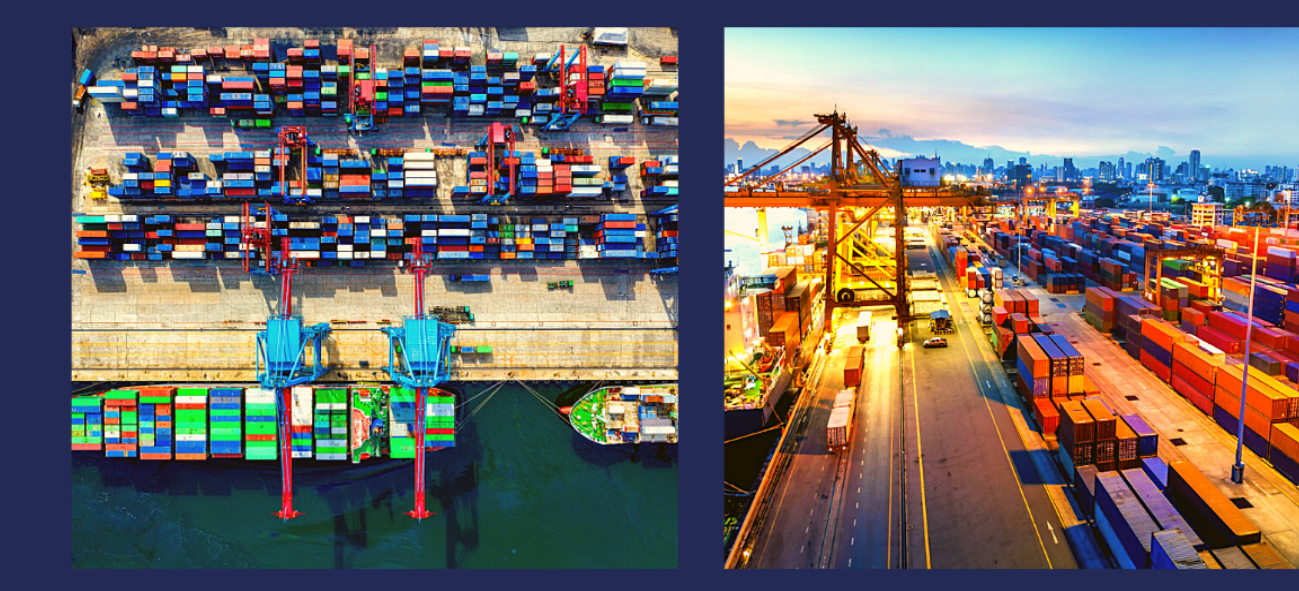

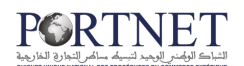

# Sommaire

| <u>I.</u>         | INTRODUCTION                                                                                              | 3            |
|-------------------|----------------------------------------------------------------------------------------------------|--------------|
| <u>II.</u><br>DE: | <u>CREATION / AUTHENTIFICATION A L'ESPACE PRIVE DE LA PLATEFORME D'INSCRI</u><br>S OPERATEURS ECONOMIQUES | <u>PTION</u> |
|                   |                                                                                                    |              |
| 1.                | L'OPERATEUR ECONOMIQUE A DEJA ESPACE PRIVE                                                                | 4            |
| 2.                | L'OPERATEUR ECONOMIQUE NE DISPOSE PAS D'UN ESPACE PRIVE                                                   | 5            |
| 3.                | L'OPERATEUR ECONOMIQUE A OUBLIE SON MOT DE PASSE POUR ACCEDER A SON COMPTE                                | 8            |
| <u>III.</u>       | NOUVELLE DEMANDE DE SOUSCRIPTION CONJOINTE PORTNET/ DOUANE                                                | 10           |
| 1.                | DESCRIPTION DE L'INTERFACE DE L'ESPACE PRIVE DE LA PLATEFORME D'INSCRIPTION DES OPERA                     | TEURS        |
| ECO               | DNOMIQUES (MODE CONNECTE) :                                                                               | 10           |
| 2.                | SOUMISSION D'UNE NOUVELLE DEMANDE D'INSCRIPTION AUPRES DU SYSTEME DE LA DOUANE & P<br>12                  | ORTNET :     |
| 2.1               | . REMPLIR LES INFORMATIONS DEMANDEES POUR LA SOUSCRIPTION :                                               | 14           |
| 2.2               | . SUIVI DU TRAITEMENT DU DOSSIER DE SOUSCRIPTION :                                                        | 29           |
| 2.3               | . REPRISE D'UNE SOUSCRIPTION DEJA INITIEE                                                                 | 30           |
| <u>IV.</u>        | GESTION DES OPERATIONS DE LA DOUANE :                                                                     | 30           |
| 1.                | ACTUALISATION DES INFORMATIONS DE L'OPERATEUR ECONOMIQUE AUPRES DE LA DOUANE A TR                         | AVERS SON    |
| ESP               | ACE PRIVE                                                                                                 | 30           |
| 2.                | ANNULATION DES INFORMATIONS DE L'OPERATEUR ECONOMIQUE AUPRES DE LA DOUANE A TRAVI                         | ERS SON      |
| ESP               |                                                                                                    | 33           |
| 3.<br>PRI         | KESTAUKATION DE COMPTE DE L'OPERATEUR ECONOMIQUE AUPRES DE LA DOUANE A TRAVERS SC<br>VE                   | IN ESPACE    |
| <u>V.</u>         | ASSISTANCE ET APPUI AUX UTILISATEURS                                                                      | 39           |

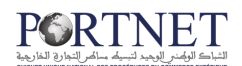

#### I. Introduction

Ce manuel décrit le processus d'utilisation du nouveau service dématérialisé pour la souscription conjointe aux systèmes BADR et le Guichet Unique PortNet via la nouvelle plateforme d'inscription des Opérateurs du Commerce Extérieur. Elle est répartie sur les volets suivants :

- Création de l'espace privé/Authentification à l'espace privé de l'opérateur économique ;
- Consultation de l'état d'inscription au système BADR avant d'entamer une nouvelle souscription conjointe ;
- Souscription au système de la DOUANE ou DOUANE/PORTNET en ligne via le formulaire de souscription ;
- Modification des informations de l'opérateur au moment de la souscription et la notification de la douane suite à cette opération ;
- Le suivi du traitement du dossier de souscription ;
- Gestion des demandes de Modification des informations de l'opérateur / Annulation/ Restauration du compte de l'opérateur économique auprès de la douane à travers son espace privé ;
- Réception des notifications emails (confirmation de la demande de souscription, création de l'espace privé, réponses à la demande de souscription, création des comptes GU) ;

## II. Création / Authentification à l'espace privé de la plateforme d'inscription des opérateurs économiques

Afin de pouvoir soumettre une demande d'inscription auprès de la douane et PortNet, l'opérateur économique devra créer son espace privé au niveau de la plateforme.

Pour ce faire, il faut aller sur le site : http://souscription.portnet.ma , la page d'authentification à l'espace privé s'affiche comme suit :

| Authentification à l'espace p    | privé |  |
|----------------------------------|-------|--|
| Adresse mail                     |       |  |
| Mot de passe                     | 0     |  |
| SE CONNECTER                     |       |  |
| Mot de passe oublié?             |       |  |
| Vous ne disposez pas d'un comple |       |  |
|                                  |       |  |

#### 1. L'opérateur économique a déjà un espace privé

Il devra saisir son adresse email (Login) et son mot de passe puis cliquer sur le bouton **« Se connecter** » pour accéder à son compte.

| Authentification à l'es  | pace privé |  |
|--------------------------|------------|--|
| - Adresse mail           |            |  |
| adresse_mail@gmail.com   |            |  |
| - Mot de passe           |            |  |
|                          | Θ          |  |
|                          |            |  |
| SE CONNECTE              | R          |  |
| Mot de passe oub         | lié?       |  |
|                          |            |  |
| Vous ne disposez pas d'u | n compte.  |  |
| S'INSCRIRE               |            |  |
|                          |            |  |
|                          |            |  |

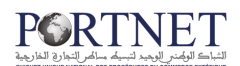

#### 2. L'opérateur économique ne dispose pas d'un espace privé

L'opérateur pourra créer son compte en cliquant sur le bouton « S'inscrire ».

| Authentification à l'espa   | ice privé |  |
|-----------------------------|-----------|--|
| Adresse mail                |           |  |
| Mot de passe                | O         |  |
| SE CONNECTER                |           |  |
| Mot de passe oublié         | ?         |  |
| Vous ne disposez pas d'un c | ompte.    |  |
| S'INSCRIRE                  | 4         |  |

La page ci-après s'affiche :

| Nouvelle Inscription                                                                                                    |
|----------------------------------------------------------------------------------------------------|
| Raison Sociale *                                                                                                    |
| Soc                                                                                                    |
| Adresse *                                                                                                    |
| Adresse                                                                                                    |
| Email *                                                                                                    |
| adresse_mail@gmail.com                                                                                                    |
| Tel *                                                                                                    |
| 00000000                                                                                                    |
| This reCAPTCHA is for testing purposes only. Please report to the site admin if<br>you are seeing this.<br>Je ne suis pas un robot<br>reCAPTCHA<br>Confidentialité - Conditions |
| S'INSCRIRE                                                                                                    |
| Retourner à la page de connexion                                                                                                    |
|                                                                                                    |

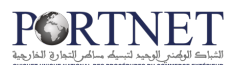

L'opérateur économique sera amené à renseigner les informations suivantes :

- Raison sociale de l'opérateur économique
- Adresse /siège sociale de l'opérateur économique
- Email de l'opérateur économique (qui sera par la suite son Login)
- Téléphone

Ensuite, sélectionner la case à Cocher du captcha et cliquer sur le bouton « S'inscrire ».

Un message de confirmation de création du compte s'affiche :

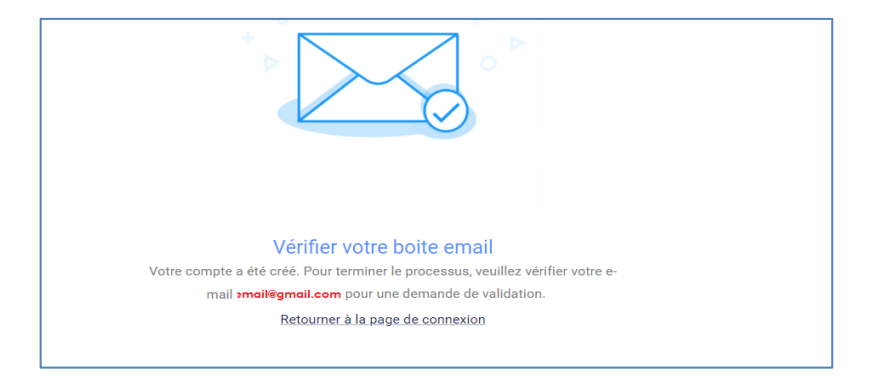

L'opérateur économique poursuivra la création de son espace privé en cliquant sur le lien de confirmation de création de l'espace privé envoyé par mail.

| Bienvenue,                                                                                                    |
|----------------------------------------------------------------------------------------------------|
| Veuillez cliquer sur le lien suivant pour créer votre mot de passe http://rnoce-fo.portnet.ma/registre/creer-mot-de-passe/c30bb110-e407-4e7a-<br>bbfc-665427c360a8. |
| Cordialement,<br>Equipe RNOCE.                                                                                                    |

Par la suite l'opérateur économique sera redirigé vers la page suivante pour créer son mot de passe puis cliquer sur le bouton « **Confirmer** » :

| Mot de pa | asse         |             |          |            |
|-----------|--------------|-------------|----------|------------|
| Confirme  | z votre mot  | de passe    |          |            |
|           |              |             |          | Très faibl |
|           | co           | NFIRMER     |          |            |
| Re        | tourner à la | a page de c | onnexior |            |

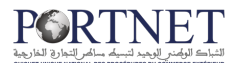

NB : Utiliser 4 caractères alphanumériques ou plus pour votre mot de passe.

Ensuite la page d'authentification à l'espace privé s'affiche, l'opérateur économique devra remplir l'adresse mail et le mot de passe puis cliquer sur « Se connecter » :

| Additionalion a resp      | ace prive |
|---------------------------|-----------|
| Adresse mail              |           |
| <i>l</i> lot de passe     | ٥         |
| SE CONNECTER              | र         |
| <u>Mot de passe oubl</u>  | ié?       |
| Vous ne disposez pas d'un | n compte. |
| S'INSCRIRE                |           |

NB : En remplissant le formulaire d'inscription, si le mail est déjà utilisé l'opérateur économique sera notifié que ce mail est déjà utilisé et il ne peut pas poursuivre son inscription.

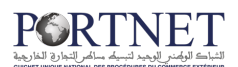

| Nouvelle Inscription                                                                                                    |  |
|----------------------------------------------------------------------------------------------------|--|
| Cet email est déjà utilisé!.                                                                                                    |  |
| Raison Sociale *                                                                                                    |  |
| Consultant AMOA                                                                                                    |  |
| Adresse *                                                                                                    |  |
| Rabat                                                                                                    |  |
| Email*<br>IZEROUAL.externe@portnet.ma                                                                                                    |  |
| Tel*<br>0661767620                                                                                                    |  |
| This reCAPTCHA is for testing purposes only. Please report to the site admin if<br>you are seeing this.<br>Je ne suis pas un robot<br>reCAPTCHA<br>Confidentialité - Conditions |  |
| S'INSCRIRE                                                                                                    |  |
| Retourner à la page de connexion                                                                                                    |  |

# 3. L'opérateur économique a oublié son mot de passe pour accéder à son compte

Il faudra cliquer sur le lien « **Mot de passe oublié ?** » Afin de réinitialiser son mot de passe.

| Authentification à l'espa   | ice privé |
|-----------------------------|-----------|
| Adresse mail                |           |
| Mot de passe                | ٥         |
| SE CONNECTER                |           |
| Mot de passe oublié         | ?         |
| Vous ne disposez pas d'un c | ompte.    |
| S'INSCRIRE                  |           |

Ensuite, il devra renseigner son adresse email (Login) et cliquer sur le bouton « **Recevoir le lien** ».

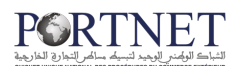

| Mot de passe oublié                                                                                            |   |
|----------------------------------------------------------------------------------------------------|---|
| Veuillez saisir votre mail de connexion afin de recevoir le<br>lien de réinitialisation de votre mot de passe. | е |
|                                                                                                    |   |
| Encell                                                                                                    |   |
| Email                                                                                                    |   |
| Email RECEVOIR LE LIEN                                                                                         |   |

Un message de confirmation de réinitialisation du mot de passe s'affiche.

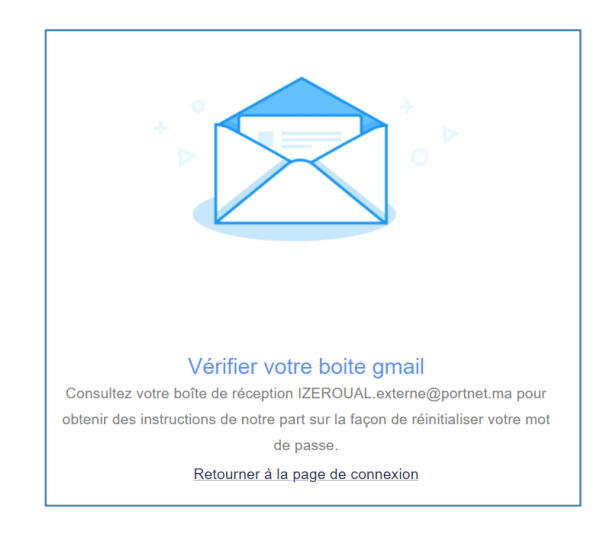

L'opérateur économique pourra finaliser la réinitialisation de son compte en accédant à sa boite email et en cliquant sur le lien de réinitialisation.

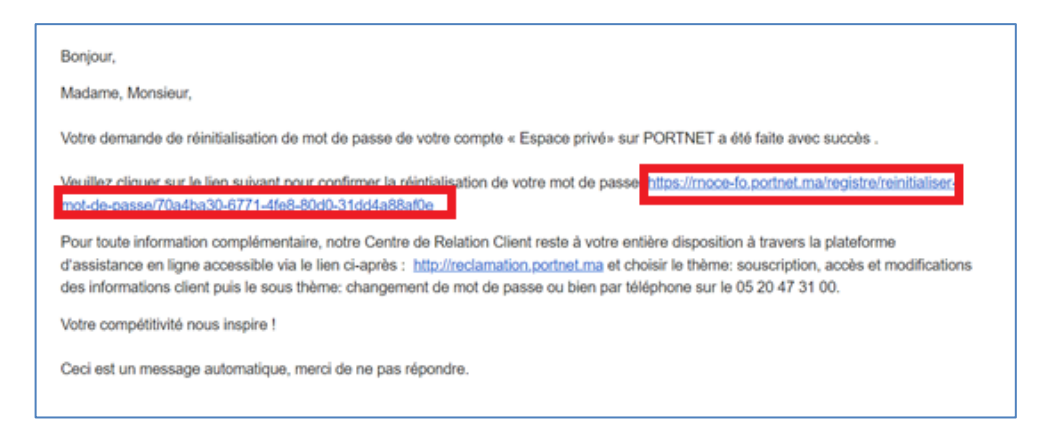

Par la suite l'opérateur économique sera amené à créer un nouveau mot de passe et cliquer sur le bouton « **Confirmer** ».

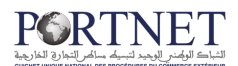

| - Mot de passe  |              |
|-----------------|--------------|
| I               |              |
|                 |              |
| Confirmez votre | mot de passe |
|                 |              |
|                 | Très faib    |
|                 |              |
|                 | CONFIRMER    |

Ensuite l'opérateur économique sera redirigé vers la page d'authentification, il pourra remplir son adresse mail et son nouveau mot de passe puis cliquer sur le bouton « Se connecter ».

| Authentification à l'espace          | e privé |  |
|--------------------------------------|---------|--|
| - Mot de passe                       | Ø       |  |
| SE CONNECTER<br>Mot de passe oublié? |         |  |
| Vous ne disposez pas d'un com        | npte.   |  |
| S'INSCRIRE                           |         |  |

## III. Nouvelle demande de souscription conjointe PORTNET/ DOUANE

1. Description de l'interface de l'espace privé de la plateforme d'inscription des opérateurs économiques (mode connecté) :

L'opérateur économique une fois connecté sur l'interface aura deux vues :

- La première vue représente les deux blocs « Nouvelle souscription » et « Mes demandes ».

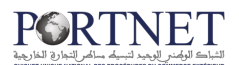

- La deuxième vue (à gauche) représente les informations de l'opérateur économique : sa raison sociale, son email, et un espace personnel pour changer son mot de passe et pour se déconnecter.

| LME                                          | NOUVELLE        | OUSCRIPTION                                                    | MES DE                                            | MANDES            |
|----------------------------------------------|-----------------|----------------------------------------------------------------|---------------------------------------------------|-------------------|
| tst@getnada.com<br>Gestion des souscriptions | Raison sociale  | Veuillez sélectionner                                          | os souscriptions                                  |                   |
| Espace personnel 🔨                           | et adresse mail | PORTNI                                                         | ET                                                |                   |
| Mot de passe                                 | Vue 1           |                                                                |                                                   |                   |
| Vue 2                                        |                 | <b></b>                                                        |                                                   |                   |
|                                              |                 |                                                                |                                                   |                   |
|                                              | Merci de coche  | r cette case s'il sagit uniquement d'une demande de création o | 'espace privé pour modification de vos données au | près de la douane |
|                                              |                 | SUIVANT                                                        |                                                   |                   |

La première vue est divisée en deux blocs :

- Bloc "**Nouvelle demande**" : qui permet à l'opérateur économique de soumettre une demande de souscription à la douane ou à PORTNET et à la douane en même temps.

| NOUVELLE SOL                                                                                                    | ISCRIPTION           | MES                  | DEMANDES |
|----------------------------------------------------------------------------------------------------|----------------------|----------------------|----------|
|                                                                                                    | Veuillez sélectionne | er vos souscriptions |          |
|                                                                                                    |                      |                      |          |
|                                                                                                    | [                    |                      |          |
|                                                                                                    |                      | )                    |          |
|                                                                                                    | [                    |                      |          |
| Merci de cocher cette case s'il sagit uniquement d'une demande de création d'espace privé pour modification de vos données auprès de la douane |                      |                      |          |
|                                                                                                    | SUIT                 | VANT                 |          |

- Bloc "**Mes demandes**" : permet de faire le suivi des dossiers déjà soumis ou en cours de finalisation.

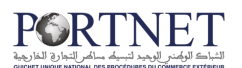

| NOUVELLE SOUSCRIPTION                                                                                                    | MES DEMANDES                                                                                                    |
|----------------------------------------------------------------------------------------------------|----------------------------------------------------------------------------------------------------|
| Votre dossier de souscription au système Portnet<br>Code de la demande : 1207202310000000987<br>Date de Création : 12/07/2023 11:25<br>status :En cours de traitement | EFFERTNET<br>بالمراجعة المراجعة المراجعة المراجعة المراجعة المراجعة المراجعة المراجعة المراجعة المراجعة المراجعة المراجعة الم |
| Votre dossier de souscription au système Douane<br>Code de la demande: 1207202310000000987<br>Date de Création : 12/07/2023 11:25<br>status :En cours de traitement   |                                                                                                    |

# 2. Soumission d'une nouvelle demande d'inscription auprès du système de la douane & PORTNET :

L'opérateur économique connecté à son espace privé pourra procéder à l'inscription auprès des deux organismes PORTNET et DOUANE en suivant les étapes ci-dessous :

A) <u>Sélectionner l'organisme d'inscription</u> :

L'opérateur économique a le choix de sélectionner la douane ou les deux organismes PORTNET et la douane à la fois.

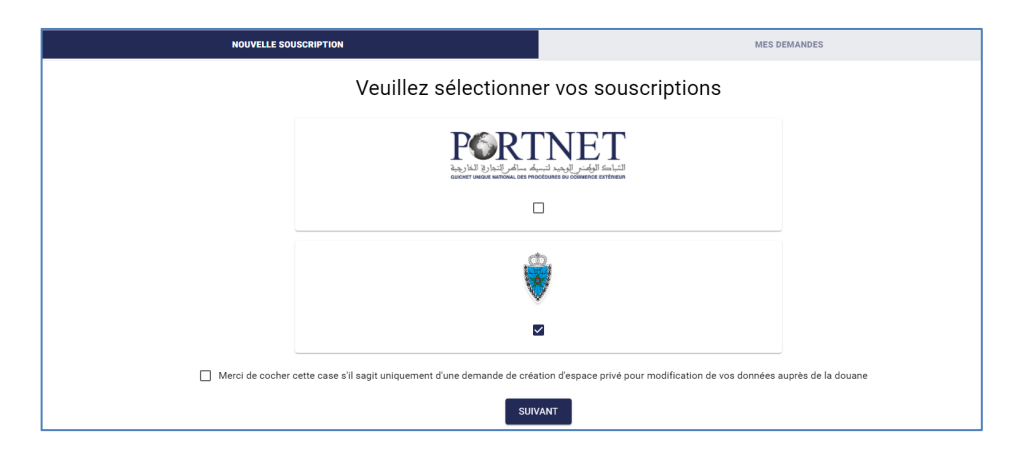

B) <u>Vérifier le compte auprès de la douane</u> :

L'opérateur sera amené à saisir les informations suivantes :

- Email.
- Identifiant Fiscale (IF).
- Numéro ICE (Identifiant commun de l'entreprise).
- N° de registre du commerce (**RC**).

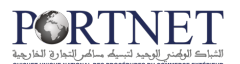

- Type d'opérateur.
- N° du centre (RC).

Ensuite cliquer sur le bouton « Suivant » pour que le système procède à la vérification.

| Vérification du compte |                                                                                                    |  |
|------------------------|----------------------------------------------------------------------------------------------------|--|
|                        | Ŵ                                                                                                    |  |
|                        | Enregistrement des opérateurs économiques                                                            |  |
|                        | Vérifier l'état de souscription auprés du système BADR avant d'accèder au formulaire de souscription |  |
|                        | Emal •<br>test010823@getnada.com                                                                     |  |
|                        | Identifiant Fiscal *                                                                                 |  |
|                        |                                                                                                    |  |
|                        | N'RC *                                                                                               |  |
|                        | Type d'opérateur 👻                                                                                   |  |
|                        | N°Centre RC *                                                                                        |  |
|                        |                                                                                                    |  |

• <u>Si l'opérateur économique n'est pas inscrit chez la douane :</u>

Le système affiche un message indiquant ceci, l'opérateur sera amené à saisir les informations demandées à sa souscription :

|                          | Votre sous                      | scription au système Doua<br>lez saisir les informations suivantes | ine |
|--------------------------|---------------------------------|--------------------------------------------------------------------|-----|
| nformations de base      | lnformations sur la soc         | iété                                                               |     |
| Les gérants<br>Documents | Type d'entité *                 | ▼ Type d'opérateur *                                               | ~   |
|                          | Numěro ICE *<br>278802788027880 | Numéro RC *<br>30009                                               |     |
|                          | Identifiant Fiscal *33555       | Centre RC * 81 CASABLANCA                                          |     |
|                          | Raison Sociale *                | Date de commencement *                                             |     |
|                          | - Siege social / Adresse *      |                                                                    |     |

#### • <u>Si l'opérateur économique est inscrit chez la douane</u> :

Le système récupère les données depuis le système BADR et les affiche pré remplies dans le formulaire de souscription pour que l'opérateur puisse continuer son inscription.

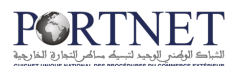

| 🔗 Vous êtes inscrit à la douane.                                                                   |                                  |                                                                |    |
|----------------------------------------------------------------------------------------------------|----------------------------------|----------------------------------------------------------------|----|
|                                                                                                    | Votre souso                      | ription au système Doua<br>z saisir les informations suivantes | ne |
| <ul> <li>Informations de base</li> <li>Informations sur la société</li> <li>Les gérants</li> </ul> | Informations sur la sociét       | té                                                             |    |
| Documents                                                                                          | Type d'entité *                  | ✓ Type d'opérateur ▲<br>Importateur                            | Ŧ  |
|                                                                                                    | - Numéro ICE *                   | Numéro RC *<br>81795                                           |    |
|                                                                                                    | ldentifiant Fiscal *<br>20782890 | Centre RC* 61 TANGER                                           | -  |
|                                                                                                    | Raison Sociale *                 | Date de commencement *<br>26/07/2023                           |    |
|                                                                                                    | Siege social / Adresse *         | Origine *                                                      | •  |

#### 2.1. Remplir les informations demandées pour la souscription :

Une fois l'opérateur économique rempli l'étape de vérification de son compte auprès de la douane, le formulaire de souscription s'affiche suivant l'organisme et le type d'opérateur choisi :

| estion des souscriptions |                                                              | Votre Souscription<br>Veuillez saisir les | informations suivantes           |
|--------------------------|--------------------------------------------------------------|-------------------------------------------|----------------------------------|
| space personnel 🗸 🗸      |                                                              |                                           |                                  |
| e déconnecter            | Informations de base Informations sur la société Les dérants |                                           |                                  |
|                          | Documents                                                    | Type d'entité *                           | Type d'opérateur *               |
|                          | LI                                                           | Numéro ICE *<br>366663666636666           | Numero RC *                      |
|                          |                                                              | Identifiant Fiscal *<br>36635             | Centre RC *<br>53 DAKHLA -       |
|                          |                                                              | Raison Sociale A                          | Date de commencement *jj/mm/aaaa |
|                          |                                                              |                                           |                                  |

#### • <u>Si l'opérateur économique souhaite s'inscrire auprès de l'organisme</u> <u>« DOUANE »</u> :

L'opérateur sera amené à remplir les informations de la souscription en suivant les étapes ci-après :

#### Etape 1 : Informations de base :

#### \* <u>Sous étape 1 : Informations de la société :</u>

L'opérateur économique devra remplir les informations suivantes :

- Type d'entité.
- Numéro RC.
- Identifiant fiscale.
- Centre RC.
- Raison Sociale.
- Date de commencement.
- Siege social/ Adresse.

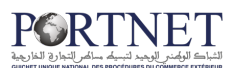

- Origine.
- Ville.
- Secteur d'activité Nature.
- Activité effectivement exercé.
- Siege.
- Enseigne.
- Téléphone.
- N Fax.
- Email.

Puis cliquer sur le bouton « Suivant ».

| - Type d'entité *                  | Type d'opérateur *                               |  |
|------------------------------------|--------------------------------------------------|--|
| Personne Morale                    | - Importateur                                    |  |
| - Numéro ICE *                     | C Numéro RC *                                    |  |
| 242432424324243                    | 24243                                            |  |
| - Identifiant Fiscal *             | Centre RC *                                      |  |
| 242432                             | 81 CASABLANCA                                    |  |
| - Raison Sociale *                 | Date de commencement *                           |  |
| Consultant AMOA                    | 02/08/2023                                       |  |
| - Siege social / Adresse *         | Origine *                                        |  |
| St laghrablia rue oum keltoum      | Bail                                             |  |
| - Vile *                           |                                                  |  |
| 0077 FKIH BEN SALAH                | Adresse repetitive                               |  |
| - Secteur d'activité/Nature *      | - Activité effectivement exercée *               |  |
| (0141) Élevage de vaches laitières | <ul> <li>Elevage des vaches laitières</li> </ul> |  |
| - Sigle *                          | Enseigne *                                       |  |
| Rabat                              | Rabat                                            |  |
| – Téléphone *                      |                                                  |  |
| 0661767620                         | N° Fax                                           |  |
| - Email*                           |                                                  |  |
| IZEROUAL.externe@portnet.ma        |                                                  |  |
|                                    |                                                  |  |

#### N.B : Le bouton « Suivant » ne sera activé que si toutes informations seront remplies.

#### Sous étape 2 : Gérants :

L'opérateur économique devra renseigner :

- Nom.
- Prénom.
- Adresse.
- Date Naissance.
- Type identifiant.
- Identifiant.
- Domiciliation CIN.
- Date d'expiration CIN.

Puis cliquer sur le bouton « Suivant ».

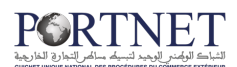

| - Nom *               | Prénom *<br>zeroual       |   |
|-----------------------|---------------------------|---|
| - Adresse *           | Date Naissance *          |   |
| st laghrablia         | 02/08/2023                | c |
| - Type identifiant *  | ldentifiant *             |   |
| CIN                   | - AE180358                |   |
| - Domiciliation CIN * | - Date d'expiration CIN * |   |
| RABAT                 | 23/08/2023                |   |
|                       | RETIRER AJOUTER           |   |

N.B : L'opérateur a le choix d'ajouter un ou plusieurs gérants en cliquant sur le bouton « **Ajouter** ».

#### Etape 2 : Documents :

L'opérateur économique doit charger les documents requis (cités ci-dessous) en respectant le format (PDF) et la taille (ne dépassant pas 3Mo) :

- Copie de la CIN.
- Copie d'un document justifiant la catégorie de l'opérateur.
- Statut de la société.
- Copie du modèle J/ Registre de commerce.
- Procuration par le gérant pour faire la procédure de souscription.
- Taxe Professionnelle.
- ICE.
- Attestation de RIB.
- Document IF.

| Documents                                                                    |                                                                                                 |
|------------------------------------------------------------------------------|-------------------------------------------------------------------------------------------------|
| Nb: Les fichiers à importer doivent être uniquement du type.PDF et le poid r | maximal du fichier ne doit pas dépasser 3MO                                                     |
| Copie de la CIN ou du passeport du                                           | Copie d'un document justifiant la catégorie de                                                  |
| UC-11d6a9ea-77fd-44a7-b                                                      | Choisir un fichier Aucun fichier choisi                                                         |
|                                                                              |                                                                                                 |
| C Statut de la société                                                       | Copie du modèle J / Registre de                                                                 |
| UC-11d6a9ea-77fd-44a7-b                                                      | UC-11d6a9ea-77fd-44a7-b                                                                         |
|                                                                              |                                                                                                 |
| souscription                                                                 | Taxe Professionnelle                                                                            |
| Choisir un fichier Aucun fichier choisi                                      | UC-11d6a9ea-77fd-44a7-b                                                                         |
|                                                                              |                                                                                                 |
|                                                                              | Attestation de RIB                                                                              |
| UC-11d6a9ea-77fd-44a7-b                                                      | UC-11d6a9ea-77fd-44a7-b                                                                         |
| Desument IP                                                                  |                                                                                                 |
| ■ UC-11d6a9ea-77fd-44a7-b                                                    |                                                                                                 |
|                                                                              |                                                                                                 |
|                                                                              |                                                                                                 |
|                                                                              |                                                                                                 |
|                                                                              |                                                                                                 |
| Termes et Conditions d'Utilisation *                                         |                                                                                                 |
| Pai lu at Researte las Canditians Cánáralas d'Utilization Cand               | formément à la loi 09-08, vous disposez d'un droit d'accès, de rectification et d'opposition au |
| Janu et jaccepte les <u>conditions Generales d'Otilisation</u> com           |                                                                                                 |

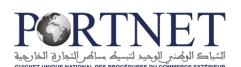

| Information                | Commentaire                                   |
|----------------------------|-----------------------------------------------|
| Informations générales su  | ur l'opérateur                                |
| Informations sur la sociét | é                                             |
| Type d'entité              |                                               |
| Type d'opérateur           |                                               |
| Centre RC                  |                                               |
| Numéro RC                  |                                               |
| Raison Sociale             |                                               |
| Identifiant Fiscal         |                                               |
| Numéro ICE                 |                                               |
| Origine                    |                                               |
| Domicilié chez             | Si la valeur du champ origine = Domiciliation |
| CNSS                       |                                               |
| Agrément                   | Uniquement pour le transitaire                |
| Taxe professionnelle       |                                               |
| Ville                      |                                               |
| Adresse répétitive         |                                               |
| Activité principale        |                                               |
| Activité effectivement     |                                               |
| exercée                    |                                               |
| Sigle                      |                                               |
| Enseigne                   |                                               |
| Date d'expiration de la    |                                               |
|                            |                                               |
| Adresse                    |                                               |
|                            |                                               |
| Téléphone                  |                                               |
| N° Fax                     |                                               |
| Logo                       |                                               |
| Informations sur les gerar | nts (1 ou plusieurs)                          |
| Prénom                     |                                               |
|                            |                                               |
| Adresse                    |                                               |
|                            | (Carte patienale, Carte de séjeur, Dessepart) |
|                            | (Carte nationale, Carte de sejour, Passeport) |
|                            |                                               |
| Domiciliation              |                                               |
|                            |                                               |
| Copio do la CINI           |                                               |
| Copie de la Cliv           |                                               |
| iustifiant la catégorie de |                                               |
| l'opérateur                |                                               |
| Statut de la société       |                                               |

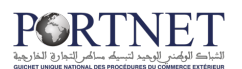

| Copie du modèle J/     |                                            |
|------------------------|--------------------------------------------|
| Registre de            |                                            |
| commerce               |                                            |
| Procuration par le     |                                            |
| gérant pour faire la   |                                            |
| procédure de           |                                            |
| souscription           |                                            |
| Taxe Professionnelle   |                                            |
| ICE                    | Identifiant commun de l'entreprise         |
| Attestation de RIB     | Ne s'affiche que pour l'importateur        |
| Document IF            |                                            |
| Autorisation du        |                                            |
| Ministère de           |                                            |
| l'Equipement, du       | Ne s'affiche que pour le freight forwarder |
| Transport, de la       |                                            |
| Logistique et de l'Eau |                                            |
| Autorisation de        | No s'affiche que pour le freight fenvarder |
| l'Office de Change     |                                            |

L'opérateur économique devra terminer la souscription en acceptant les termes et conditions d'utilisation et cliquer sur le bouton « **Valider votre souscription** ».

|                                                                                                    | Votre sour                                                                                                    | scription au système Douane<br>uillez saisir les informations suivantes                                                                                                    |
|----------------------------------------------------------------------------------------------------|----------------------------------------------------------------------------------------------------|----------------------------------------------------------------------------------------------------|
| <ul> <li>Informations de base</li> <li>Informations sur la société</li> <li>Les pérants</li> </ul> | Documents      No: Les fichiers à importer doivent être uniquement du type.PDF et le                                                                                                    | polit maximal du fichiar na doll pas dispanser 3MO                                                                                                    |
| Documents                                                                                          | Capter de la CON de generapart de<br>Inputioner à de entende<br>U.C. 11:00.004.bes 7.710-4.437.0<br>Statut de la société<br>U.C. 11:00.6566.7.720-4457.0<br>Proceedings de la detende part para tera a<br>procedure de entende foir<br>U.C. 11:00.6266-7.710-4.437.0<br>U.C. 11:00.6266-7.710-4.437.0<br>U.C. 11:00.6266-7.710-710-710-710-710-710-710-710-710-710-                  | Coper (or discover) patified to caligone<br>De Calebra 2014 (Calebra 2014)<br>Core to exercise J 72024437 & D<br>Core to exercise J 72024437 & D<br>Core to exercise J 72024437 & D<br>Tare Publisher end<br>UC-1105436es.7705-4437 & D |
|                                                                                                    | Image: Control of the second second secon | - Anguston is the<br>■ UC-1105u9ces-7716-44a7-0                                                                                                    |
|                                                                                                    | Termes et Conditions d'Utilisation *<br>Util lu et l'accepte les <u>Conditions d'Utilisation</u><br>tratienterid evis ounnées personneles. Ce tratienent a<br>PRÉCEDENT                                                                                                    | Conformément à la loi 65-56, vous disposez d'un droit d'accès, de rectification et d'opposition au<br>été autorisé par la CNDP sous le n° A-GC-318/2016.                                                                                |

Au niveau de son espace privé bloc **« Mes demandes »**, la souscription s'affiche avec le statut\_**« cours de traitement »**.

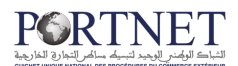

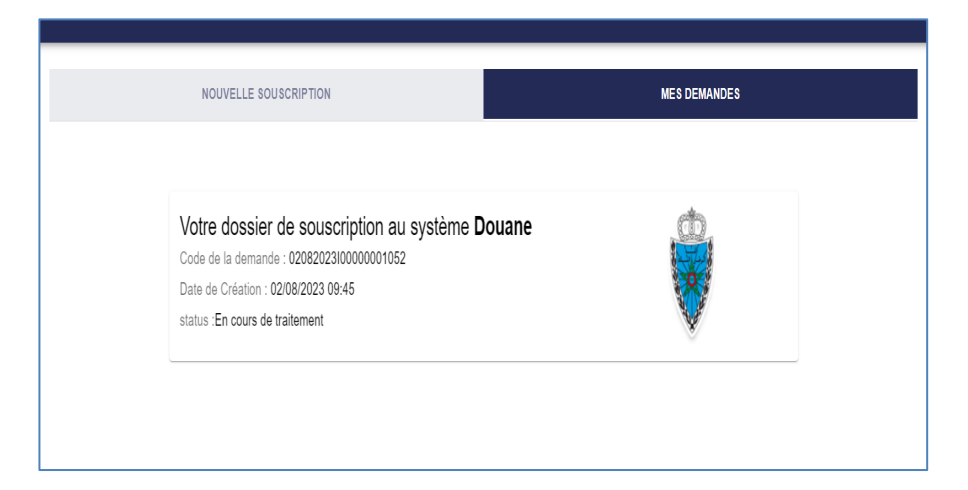

L'opérateur économique reçoit automatiquement un email de confirmation de prise en charge de son dossier de souscription pour traitement.

|    | Notification RNOCE : confirmation de réception d'une nouvelle deman<br>souscription Bolte de réception x                                                                                                    | de de                                                                             |                              | ð      | Ľ            |
|----|----------------------------------------------------------------------------------------------------|-----------------------------------------------------------------------------------|------------------------------|--------|--------------|
| 0  | notifyme.emmeteur@portnet.ma<br>À IZEROUAL.externe ▼                                                                                                    | 16:01 (il y a 0 minute)                                                           | ☆                            | ¢      | :            |
| Co | onformément aux paramètres de votre organisation, ce message n'a pas été placé dans les spams.<br>Considérer comme spam                                                                                                    |                                                                                   |                              | ()     |              |
|    | Madame, Monsieur,<br>Nous accusons réception de votre demande de souscription en ligne et nous vous informons que votre dossier sera trait<br>Afin de pouvoir suivre les différentes étapes de traitement de votre dossiers par nos services, merci de vous rendre à voi<br>Pour toute information complémentaire, notre Centre de Relation Client reste à votre entière disposition à travers la plate<br>le lien cl-après : <u>http://reclamation.portnet.ma/</u> ou bien par téléphone sur le 05 20 47 31 00.<br>Votre compétitivité nous inspire !<br>Ceci est un message automatique, merci de ne pas répondre. | é dans les mellileurs dél.<br>tre Espace privé sur not<br>forme d'assistance en l | ais.<br>re porta<br>igne ace | il RNO | CE.<br>∍ via |

#### Important :

• Le Bloc « **Nouvelle demande** » affichera l'organisme PORTNET. L'opérateur pourra le sélectionner et soumettre une demande de souscription.

| NOUVELLE SO | USCRIPTION           | MES D                                                                                                    | EMANDES |
|-------------|----------------------|----------------------------------------------------------------------------------------------------|---------|
|             | Veuillez sélectionne | er vos souscriptions                                                                                                    |         |
|             |                      | TNET<br>الله المعالم المعالم المعالم المعالم المعالم المعالم المعالم المعالم المعالم المعالم المعالم المعالم المعا<br>Extension du Colonance estimatan |         |
|             | C                    | ]                                                                                                    |         |
|             | SUIV                 | ANT                                                                                                    |         |

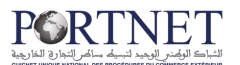

• Le bloc « **Mes demandes** » affichera l'organisme DOUANE. L'opérateur pourra faire le suivi de traitement de son dossier déjà soumis.

| NOUVELLE SOUSCRIPTION                                                                                                    | MES DEMANDES |
|----------------------------------------------------------------------------------------------------|--------------|
| Votre dossier de souscription au système E<br>Code de la demande : 02082023100000001052<br>Date de Création : 02/08/2023 09:45<br>status :En cours de traitement | ane          |

#### • <u>Si l'opérateur économique souhaite s'inscrire auprès des organismes</u> <u>« PORTNET & DOUANE »</u> :

L'opérateur sera amené à remplir les informations de la souscription en suivant les étapes :

#### Etape 1 : Informations de base :

#### Sous étape 1 : Informations de la société :

L'opérateur économique devra remplir les informations suivantes :

- Type d'entité
- Numéro RC
- Identifiant fiscale
- Centre RC
- Raison Sociale
- Date de commencement
- Siege social/ Adresse
- CNSS
- Origine, Bail, domiciliation ...
- Ville
- Secteur d'activité Nature
- Activité effectivement exercée
- Siege
- Enseigne
- Téléphone
- N Fax
- Email

Puis cliquer sur le bouton « Suivant » pour passer à la prochaine sous étape.

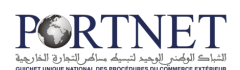

|                                                  | Votre souscripti<br>Veui    | on au système Portnet et Doua<br>Ilez saisir les informations suivantes | ne |
|--------------------------------------------------|-----------------------------|-------------------------------------------------------------------------|----|
| Informations de base Informations sur la sociéle | Informations sur la société |                                                                         |    |
| Mandataire                                       | - Type d'entité *           | Type d'opérateur *                                                      |    |
| Documents                                        | Personne Morale             | - Importateur                                                           | ~  |
| Autres informations                              |                             |                                                                         |    |
| <ul> <li>Utilisateurs du GU</li> </ul>           | Numéro ICE *                | Numéro RC *                                                             |    |
| Contacts                                         |                             | 5537556                                                                 |    |
|                                                  | - Identifiant Fiscal *      | Centre RC *                                                             |    |
| E Contrat                                        | 37788                       | 593 BERRECHID                                                           | •  |
|                                                  | _ Raison Socials *          | - Date de rommennement *                                                |    |
|                                                  | Chef de projet              | 09/08/2023                                                              |    |
|                                                  |                             |                                                                         |    |
|                                                  | Siege social / Adresse *    | CNSS                                                                    |    |
|                                                  | Rabat                       | 1378                                                                    |    |
|                                                  | Taxe professionnelle *      | Origine *                                                               |    |
|                                                  | 383888                      | Acquisition                                                             | ~  |
|                                                  | _ Vile *                    |                                                                         |    |
|                                                  | 0074 SOUK ESSEBT (NEMMA)    | → Adresse répétitive                                                    |    |
|                                                  | Secteur d'activité/Nature * | C Activité effectivement exercée *                                      |    |
|                                                  | (0127) Culture de l'olivier | ✓ НЕННЕК                                                                |    |
|                                                  |                             |                                                                         |    |
|                                                  | Rabat                       | Enseigne *                                                              |    |
|                                                  |                             |                                                                         |    |
|                                                  | Téléphone *                 | N° Fax                                                                  |    |

#### \* <u>Sous étape 2 : Gérants :</u>

L'opérateur économique devra renseigner les champs suivants :

- Nom.
- Prénom.
- Adresse.
- Date Naissance.
- Type identifiant.
- Identifiant.
- Domiciliation CIN.
- Date d'expiration CIN.

Puis cliquer sur le bouton « Suivant ».

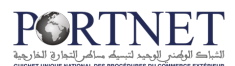

| Votre souscr       | iption au système Por<br>Douane        | tnet et                                                                                                    |
|--------------------|----------------------------------------|----------------------------------------------------------------------------------------------------|
| Veuille            | ez saisir les informations suivantes   |                                                                                                    |
| 🖹 Les gérants      |                                        |                                                                                                    |
| < Nom *            | C Prénom *                             |                                                                                                    |
| Ilyas              | zeroual                                |                                                                                                    |
| Adresse *          | Date Naissance *                       |                                                                                                    |
| Nabal              | 00/00/2023                             |                                                                                                    |
| Type identifiant * | ✓ Identifiant *<br>AE180358            |                                                                                                    |
| Domiciliation CIN* | Date d'expiration CIN*                 |                                                                                                    |
| Rabt               | 09/09/2023                             | •                                                                                                    |
|                    | RETIRER                                |                                                                                                    |
|                    | Votre souscr<br>Veuille<br>Les gérants | Votre souscription au système Por<br>Douane<br>Veuillez saisir les informations suivantes<br>Ce Les gérants  Von*  Von*  Von*  Prénon*  zeroual  Prénon*  Zeroual  Prénon*  Zeroual  Date Naissance*  OB/08/2023  CIN  Domiciliation CIN*  Rabt  Date d'expiration CIN*  Rabt  AUDUTER  AUDUTER |

<u>N.B :</u> L'opérateur a le choix d'ajouter un ou plusieurs gérants en cliquant sur le bouton « **Ajouter** »

#### Sous étape 3 : Mandataires :

Une liste des gérants sera affichée pour sélectionner parmi eux, le représentant légal de la société, puis cliquer sur le bouton « **Suivant** ».

|                                                                                   | Votre souscription au système Portnet et Douane<br>Veuillez saisir les informations suivantes |
|-----------------------------------------------------------------------------------|-----------------------------------------------------------------------------------------------|
| Informations de base Informations sur la société Les gérants Ungedieure           | Mandataire                                                                                    |
| Documents Autres informations                                                     | AE180358 - Ilyas - zeroual                                                                    |
| <ul> <li>Utilisateurs du GU</li> <li>Contacts</li> <li>Compte bancaire</li> </ul> | PRÉCÉDENT SUIVANT                                                                             |
| Contrat                                                                           |                                                                                               |

#### Etape 2 : Documents :

L'opérateur économique doit charger les documents requis(cités ci-dessous) en respectant le format (PDF) et la taille (ne dépassant pas 3Mo) :

- Copie de la CIN.
- Copie d'un document justifiant la catégorie de l'opérateur.
- Statut de la société.
- Copie du modèle J/ Registre de commerce.
- Procuration par le gérant pour faire la procédure de souscription.
- Taxe Professionnelle.
- ICE.
- Attestation de RIB.
- Document IF.

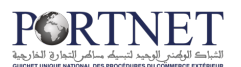

Puis cliquer sur le bouton « Suivant ».

|                                                                                          |                                                                      | Douane                                                        |
|------------------------------------------------------------------------------------------|----------------------------------------------------------------------|---------------------------------------------------------------|
| nformations de base                                                                      | Veuillez sais                                                        | ir les informations suivantes                                 |
| <ul> <li>Informations sur la société</li> <li>Les gérants</li> <li>Mandataire</li> </ul> | Documents                                                            |                                                               |
| Documents                                                                                | Nb: Les fichiers à importer doivent être uniquement du ty            | pe.PDF et le poid maximal du fichier ne doit pas dépasser 3MO |
| Autres informations                                                                      | Copie de la CIN ou du passeport du<br>r signataire de la demande     | Copie d'un document justifiant la catégorie                   |
| Utilisateurs du GU                                                                       | Liste documents à fournir.p                                          | Liste documents à fournir.p                                   |
| Contacts                                                                                 | Statut de la sociátá                                                 | Copie du modèle J / Registre de                               |
| Contrat                                                                                  | <ul> <li>Liste documents à fournir.p</li> </ul>                      | <ul> <li>Liste documents à fournir.p</li> </ul>               |
|                                                                                          | Procuration par le gérant pour faire la<br>procédure de souscription | - Taxe Professionnelle                                        |
|                                                                                          | Liste documents à fournir.p                                          | Liste documents à fournir.p                                   |
|                                                                                          |                                                                      | - Attestation de RIB                                          |
|                                                                                          | Liste documents à fournir.p                                          | Liste documents à fournir.p                                   |
|                                                                                          | Decument IE                                                          |                                                               |
|                                                                                          | Liste documents à fournir.p                                          |                                                               |
|                                                                                          |                                                                      |                                                               |
|                                                                                          |                                                                      |                                                               |
|                                                                                          | PRÉCÉDENT                                                            | SLUVANT                                                       |

#### Etape 3 : Autres informations :

#### \* <u>Sous étape 1 : Ajout utilisateurs</u>

L'opérateur économique devra ajouter les Informations relatives aux utilisateurs du Guichet Unique PortNet (5 utilisateurs maximum). Pour chaque utilisateur, il doit renseigner les données suivantes :

- Nom
- Prénom
- CIN
- Domiciliation CIN
- Date d'expiration de la CIN
- Email

Le bouton « ajouter un autre élément » permet d'ajouter un autre utilisateur de G.U.

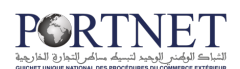

|                                                                                                    | Votre souscription<br>Veuillez s | au système Portnet et   | Douane  |
|----------------------------------------------------------------------------------------------------|----------------------------------|-------------------------|---------|
| <ul> <li>Informations de base</li> <li>Informations sur la société</li> <li>Les gérants</li> </ul> | 🖹 Utilisateurs du GU             |                         |         |
| Mandataire     Documents                                                                           | ZEROUAL                          | Prénom *                |         |
| Autres informations Utilisateurs du GU Contacts                                                    | Email *                          | CIN *<br>AE180358       |         |
| Compte bancaire Contrat                                                                            | Domicilitation de la CIN *       | Date d'expiration CIN * |         |
|                                                                                                    |                                  | RETIRER AJOUTER         |         |
|                                                                                                    | PRÉCÉDENT                        |                         | SUIVANT |

Note : Chaque utilisateur saisi, recevra un email de confirmation une fois que la demande est confirmée.

#### \* <u>Sous étape 3 : Contacts</u>

Informations sur les utilisateurs créés :

- Type de direction : Une liste de choix (Direction administrative, Direction logistique, Direction commerciale)
- Prénom
- Nom
- Email

Le bouton « ajouter un autre élément » permet l'ajout d'un autre contact.

|                                                                  | Votre souscription au système Portnet et D<br>Veuillez saisir les informations suivantes | )ouane  |
|------------------------------------------------------------------|------------------------------------------------------------------------------------------|---------|
| Informations de base                                             | Contacts                                                                                 |         |
| Les gérants     Mandataire     Documents     Autres informations | Email*     I67780971@gmail.com       Prénom*     Type de direction *                     |         |
| Contacts Compte bancaire Contrat                                 | ILYAS Direction Administrative                                                           | Ŧ       |
|                                                                  | PRÉCÉDENT                                                                                | SUIVANT |

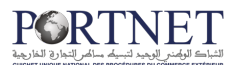

Ensuite, l'opérateur économique clique sur le bouton « **Suivant** » pour passer à la prochaine sous étape.

#### \* <u>Sous étape 4 : Compte bancaire</u>

L'opérateur économique devra remplir les informations suivantes

- Banque : la liste des banques
- RIB : obligatoire sur 24 caractères numériques
- Adresse du Guichet

Puis cliquer sur le bouton « Suivant » pour passer à l'étape contrat

|                                                                 | Votre souscription au système Portnet et Douane<br>Veuillez saisir les informations suivantes |
|-----------------------------------------------------------------|-----------------------------------------------------------------------------------------------|
| Informations de base                                            | Compte bancaire                                                                               |
| <ul> <li>Les gerants</li> <li>Mandataire</li> </ul>             | C Adresse du Guichet * C RIB *                                                                |
| Documents                                                       | Rabat 737738833388892928374859                                                                |
| Autres informations Utilisateurs du GU Contacts Compte bancaire | Banque *                                                                                      |
| Contrat                                                         | PRÉCÉDENT                                                                                     |

#### Etape 4 : Contrat

L'opérateur économique aura le choix de signer le contrat :

- 1. Électroniquement :
  - Il télécharge le contrat en format PDF
  - Il utilise sa clé pour signer le document
  - Il charge le contrat signé au niveau du site institutionnel et finalise cette étape.
- 2. Manuellement et joindre le contrat signé et cacheté.

|                                                                                          | Votre souscription au système Portnet et<br>Douane                                                                                                    |
|------------------------------------------------------------------------------------------|----------------------------------------------------------------------------------------------------|
| Informations de base                                                                     | Veuillez saisir les informations suivantes                                                                                                    |
| <ul> <li>Informations sur la société</li> <li>Les gérants</li> <li>Mandataire</li> </ul> | Contrat                                                                                                    |
| Documents                                                                                | Nb: Les fichiers à importer doivent être uniquement du type.PDF et le poid maximal du fichier ne doit pas dépasser 3MO                                                              |
| Autres informations                                                                      | Contrat signé                                                                                                    |
| Utilisateurs du GU Contacts Compte bancaire                                              | Liste documents à fournir p      Signature electronique      Veuillez télécharger et signer votre contrat de souscription, et l'attacher au niveau du champ contrat signé ci dessus |
| 😑 Contrat                                                                                |                                                                                                    |
|                                                                                          |                                                                                                    |
|                                                                                          |                                                                                                    |
|                                                                                          | Abonnement aux services                                                                                                    |

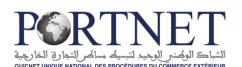

L'opérateur économique devra terminer la souscription en acceptant les termes et conditions d'utilisation et cliquer sur le bouton « **Valider votre souscription** »

|                                                                                              | Abonnement aux services                                                                                                    |    |
|----------------------------------------------------------------------------------------------|----------------------------------------------------------------------------------------------------|----|
| Ű                                                                                            | de PORTNET S.A.                                                                                                    |    |
|                                                                                              |                                                                                                    |    |
|                                                                                              |                                                                                                    |    |
|                                                                                              |                                                                                                    |    |
|                                                                                              |                                                                                                    |    |
|                                                                                              |                                                                                                    |    |
|                                                                                              |                                                                                                    |    |
|                                                                                              | 1                                                                                                    |    |
|                                                                                              | Abonnement aux services de PORTNET S.A.                                                                                                    |    |
|                                                                                              | La demandeur désigne sunir des sessentennes des conditions négérales sinsi que la célle de                                                                                                    |    |
|                                                                                              | En demonste de de la presentación de contestando de contesta generales ante que a gine de<br>tanfinación des services relative au présent abonnement disponible en ligne sur le site internet :<br>http://portnet.ma.                      |    |
|                                                                                              | standborde solet it on in a virialization att on under att opporter at an opper or a gene for<br>tandborde solet it on a présent abonement dépende en ligne sur la site internet :<br>Ingli ponter ens                                     |    |
|                                                                                              | sefector de serves mátrie au préser abonement dispondé en ligne sur la site mener : voir ligne porter me                                                                                                    |    |
| ✓ Termes et Con                                                                              | unditions de serves matrix au préser abornement diportir en ligne sur la sie mener:                                                                                                    | _  |
| ✓ Termes et Con<br>J'ai lu et j'accepte le<br>d'accès, de rectificat<br>autorisé par la CNDI | Inditions d'Utilisation * Is Conditions Générales d'Utilisation Conformément à la loi 09-08, vous disposez d'un droi<br>tion et d'opposition au traitement de vos données personnelles. Ce traitement a été<br>P sous le n° A-GC-318/2016. | it |

Un email de confirmation de la demande sera envoyé :

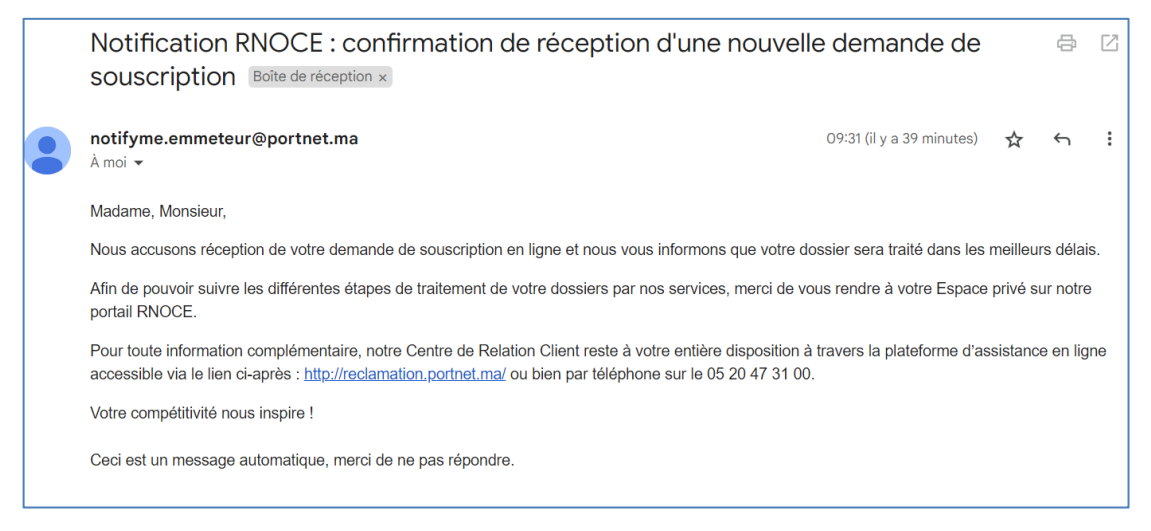

Au niveau de l'espace privé :

• Le Bloc « **Nouvelle demande** » n'affiche aucun organisme. L'opérateur ne pourra pas sélectionner et soumettre une demande de souscription.

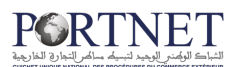

| NOUVELLE SOUSCRIPTION                   | MES DEMANDES |  |  |  |  |
|-----------------------------------------|--------------|--|--|--|--|
| Veuillez sélectionner vos souscriptions |              |  |  |  |  |
| SUI                                     | VANT         |  |  |  |  |
|                                         |              |  |  |  |  |
|                                         |              |  |  |  |  |
|                                         |              |  |  |  |  |

Le bloc « Mes demandes » affichera l'organisme PORTNET et DOUANE.
 L'opérateur pourra faire le suivi de traitement de ses dossiers déjà soumis :

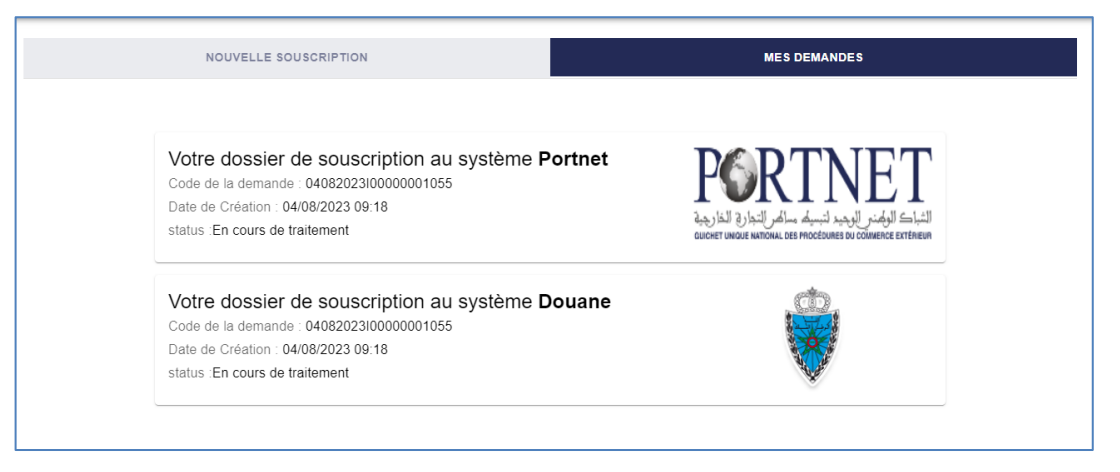

# • <u>Si l'opérateur économique souhaite modifier ses informations auprès de la douane</u>

N.B : Cette option est réservée aux opérateurs économiques qui n'ont pas un dossier électronique sur la plateforme d'inscription et qui souhaitent uniquement actualiser leurs informations auprès du système BADR de la douane.

Pour ce faire, l'opérateur économique n'a qu'à cocher l'option comme montré dans la capture ci-dessous :

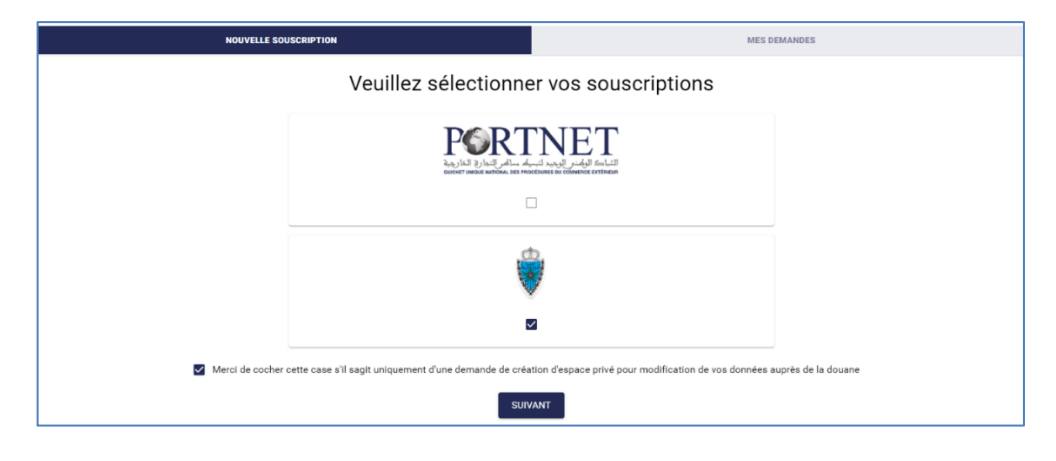

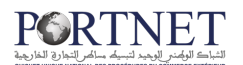

# Important : le système sélectionne par défaut l'organisme DOUANE. Le client n'a pas la possibilité de combiner l'option de modification avec l'organisme PORTNET.

L'opérateur sera amené à saisir les informations suivantes :

- Ancien Identifiant Fiscale (IF)
- Ancien Numéro ICE (Identifiant commun de l'entreprise)
- Ancien N° de registre du commerce (RC)
- Type d'opérateur
- Ancien N° du centre **RC**)

Ensuite, il cliquera sur le bouton « **Suivant** » pour que le système procède à la vérification de son compte auprès de la douane comme expliqué (Page 11 : Vérifier le compte auprès de la douane).

| *                                                                                                    |
|----------------------------------------------------------------------------------------------------|
| Enregistrement des opérateurs économiques                                                            |
| Vérifier l'état de souscription auprés du système BADR avant d'accéder au formulaire de souscription |
| Email *                                                                                              |
| Ancien Identifiant Fiscal *                                                                          |
| Ce champ est obligatoire.                                                                            |
| Ancien ICE *                                                                                         |
| Ce champ doit contenir 15 caractères.                                                                |
| Ancien N°RC *                                                                                        |
| Ce champ est obligatoire.                                                                            |
| Ancien Type d'opérateur 👻                                                                            |
| Ancien N°Centre RC *                                                                                 |
| Ce champ est obligatoire.                                                                            |
| SUIVANT                                                                                              |

Une fois que l'opérateur économique termine toutes les étapes de sa souscription pour modifier ses données douane, l'état de son dossier de souscription s'affiche dans le bloc « Mes demandes », il aura aussi l'option de soumettre une demande d'actualisation de ses informations auprès de la douane :

| NOUV | NOUVELLE SOUSCRIPTION                                                                                                    |                                                   | MES DEMANDE             |                                                      |
|------|----------------------------------------------------------------------------------------------------|---------------------------------------------------|-------------------------|------------------------------------------------------|
|      | Votre dossier de souscriptic<br>Code de la demande : 080720221559263<br>Date de Création : 08/07/2022 01:00<br>Date de Validation : -<br>status :Validé | on au système <b>Doua</b><br><sup>2432</sup>      | ne                      |                                                      |
|      | Modification de vos données douane<br>ACTUALISER VOS DONNÉES                                                                                            | Annulation de votre compt<br>ANNULER VOTRE COMPTE | e douane Restau<br>REST | uration de votre compte douane<br>AURER VOTRE COMPTE |

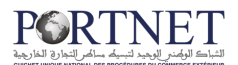

#### 2.2. Suivi du traitement du dossier de souscription :

L'opérateur économique pourra suivre l'état de traitement de sa demande dans le bloc « **mes demandes** ».

Si le dossier est incomplet, le motif de rejet sera affiché et un email sera envoyé pour notifier l'opérateur économique.

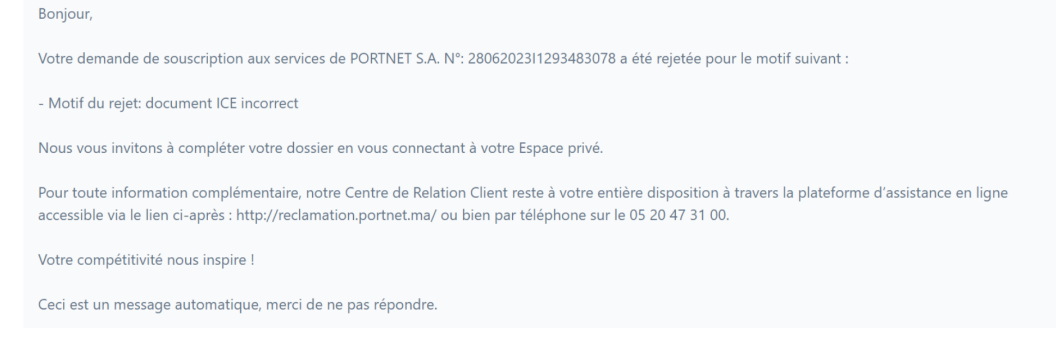

Afin de compléter son dossier, l'opérateur économique devra cliquer sur « **Rectifier** vos données ».

| NOUVELLE SOUSCRIPTION                                                                                                    | MES DEMANDES |
|----------------------------------------------------------------------------------------------------|--------------|
| Votre dossier de souscription au système Douane<br>Code de la demande : 10092023T00000001137<br>Date de Création : 10/09/2023 15:13<br>Date de Validation : 11/09/2023 09:56 |              |
| Votre inscription est incomplète pour les raisons suivantes :     Document ICE incorrect                                                                                     |              |

Une fois la demande de souscription validée, l'opérateur économique sera notifié par un mail de confirmation.

| NOUVELLE SOUSCRIPTION                                                                                                    |                                                           | MES DEMANDES                                                  |
|----------------------------------------------------------------------------------------------------|-----------------------------------------------------------|---------------------------------------------------------------|
| Votre dossier de souscriptic<br>Code de la demande : 110920231000000<br>Date de Création : 11/09/2023 11:53<br>Date de Validation : 11/09/2023 13:45<br>status :Validé | on au système <b>Douane</b><br><sup>001138</sup>          |                                                               |
| Modification de vos données douane<br>ACTUALISER VOS DONNÉES                                                                                                    | Annulation de votre compte douane<br>ANNULER VOTRE COMPTE | Restauration de votre compte douane<br>RESTAURER VOTRE COMPTE |

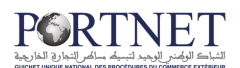

Bonjour,

Félicitation! Votre demande de souscription aux services de la douane N° 11092023100000001138 a été bien acceptée. Pour toute information complémentaire, notre Centre de Relation Client reste à votre entière disposition à travers la plateforme d'assistance en ligne accessible via le lien ci-après : http://reclamation.portnet.ma/ ou bien par téléphone sur le 05 20 47 31 00. Votre compétitivité nous inspire !

Ceci est un message automatique, merci de ne pas répondre.

N.B : Dans le cas où vous n'avez pas reçu les mails dans votre boîte de réception, veuillez chercher dans le Spam. Sinon vous pouvez contacter notre Centre de Relation Client.

#### 2.3. Reprise d'une souscription déjà initiée

Dans le cas où l'opérateur économique a déjà initié la demande de souscription, et faute d'un problème de connexion survenu sur sa machine, il n'a pas pu finaliser cette demande, il aura la possibilité de reprendre depuis l'étape ou il s'est arrêté en cliquant sur le numéro de sa souscription figurant dans le bloc « Mes demandes » :

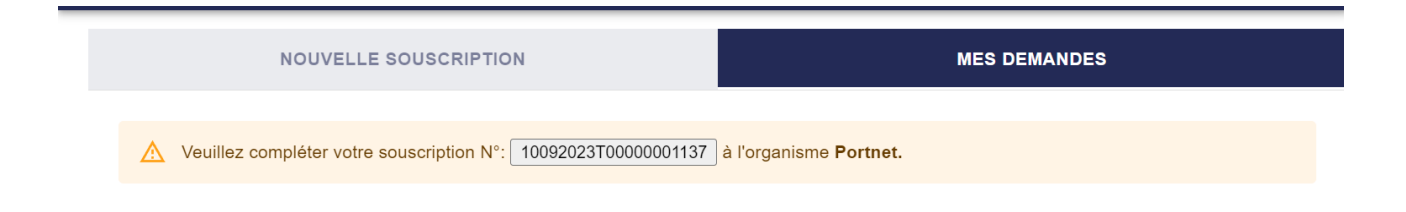

## IV. Gestion des opérations de la douane :

Pour un opérateur économique déjà inscrit chez la douane, il aura la possibilité de gérer son compte auprès du système BADR directement via son espace privé.

Il aura la possibilité d'actualiser ses données, d'annuler ou de restaurer son compte auprès de la douane.

#### 1. Actualisation des informations de l'opérateur économique auprès de la douane à travers son espace privé

L'opérateur économique pourra mettre à jour ses informations auprès de la douane à travers son espace privé.

Pour ce faire, il devra cliquer sur « **Actualiser vos données** » dans le bloc « **Mes demandes** ».

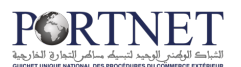

|                                                                                                    |                                  | NOUVELLE SOUSCRIPTIO                                 |
|----------------------------------------------------------------------------------------------------|----------------------------------|------------------------------------------------------|
| <u>(1)</u>                                                                                                    | u système <b>Douane</b>          | otre dossier de souscriptio                          |
|                                                                                                    | 8                                | ode de la demande : 11092023I000000                  |
|                                                                                                    |                                  | ate de Création : 11/09/2023 11:53                   |
| AND WALL                                                                                                    |                                  | ate de Validation : 11/09/2023 13:45                 |
|                                                                                                    |                                  | atus :Validé                                         |
|                                                                                                    |                                  |                                                      |
|                                                                                                    |                                  | Madification do von donnéos douano                   |
| Restauration de votre compte                                                                                                    | nnulation de votre compte douane | viounication de vos donnees douane                   |
| and the second second sec |                                  | ate de Validation : 11/09/2023 13:45<br>atus :Validé |

# N.B : Nous vous rappelant que cette option ne sera visible que pour les opérateurs déjà inscrits chez la douane.

Le système affichera ses informations déjà inscrites chez la douane pour lui permettre de procéder aux mises à jour souhaitées.

| Votre demande de Modification du compte<br>Douane<br>Veuillez saisir les informations suivantes |                                  |  |
|-------------------------------------------------------------------------------------------------|----------------------------------|--|
| Informations sur la soc                                                                         | iété                             |  |
| Type d'entité *<br>Personne Morale                                                              | ✓ Type d'opérateur * Importateur |  |
|                                                                                                 |                                  |  |
| Numéro ICE *<br>123456788906533                                                                 | - Numéro RC *                    |  |

Ensuite l'opérateur économique pourra procéder au changement de l'information demandée et joindre le modèle J (ne dépassant pas 3mois). Et ensuite cliquer sur « Valider la demande de modification ».

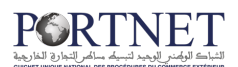

|                          | GER                                                           | GER                                                           |        |
|--------------------------|---------------------------------------------------------------|---------------------------------------------------------------|--------|
|                          |                                                               |                                                               |        |
|                          | Adresse ·                                                     | Date Naissance *                                              |        |
|                          | ADICI                                                         | 11011332                                                      | 0      |
|                          | Type identifiant *                                            | - Identifant *                                                |        |
|                          | CIN                                                           | * KK333                                                       |        |
|                          | Demiciliation CIN*                                            | Date d'expiration CIN*                                        |        |
|                          | Casa                                                          | 11/01/2027                                                    |        |
|                          |                                                               | RETIRER AJOUTER                                               |        |
|                          |                                                               |                                                               |        |
|                          |                                                               |                                                               |        |
|                          |                                                               |                                                               |        |
|                          | GERANT                                                        | GERANT                                                        |        |
|                          |                                                               |                                                               |        |
|                          | Adresse -                                                     | Date Naissance *                                              |        |
|                          | 1.015                                                         | , 30/1334                                                     |        |
|                          | - Type identifiant *                                          | - Identifant *                                                |        |
|                          | CIN                                                           | * MF3457                                                      |        |
|                          | - Domioiliation CIN *                                         | Date d'expiration CIN*                                        |        |
|                          | Mohamadia                                                     | 12/10/2032                                                    | •      |
|                          |                                                               |                                                               |        |
| V<br>ED D<br>Nb: Les fit | <b>Yotre demande de</b><br>Veuillez<br>emande de modification | Modification du compte<br>z saisir les informations suivantes | Douane |

Le système confirmera la prise en charge de cette demande de modification :

| NO | UVELLE SOUSCRIPTION                                                                                                    |                                                    |                                      | MES DEMANDES                         |
|----|----------------------------------------------------------------------------------------------------|----------------------------------------------------|--------------------------------------|--------------------------------------|
|    | Votre dossier de souscriptio<br>Code de la demande : 12092023100000<br>Date de Création : 12/09/2023 10:10<br>Date de Validation : 12/09/2023 10:13<br>status :Validé | n au système <b>Douar</b><br><sup>001141</sup>     | le                                   |                                      |
|    | Modification de vos données douane<br>Statut: EN COURS DE TRAITEMENT<br>ACTUALISER VOS DONNÉES                                                                        | Annulation de votre compte<br>ANNULER VOTRE COMPTE | douane Restauration d<br>RESTAURER V | e votre compte douane<br>OTRE COMPTE |

Une fois la demande est traitée, l'opérateur économique sera notifié du statut de sa demande via son espace privé :

• Si la demande est acceptée : Le statut dans ce cas sera « VALIDE ».

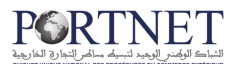

| Votre dossier de souscriptic<br>Code de la demande : 12092023100000<br>Date de Création : 12/09/2023 10:10<br>Date de Validation : 12/09/2023 10:13<br>status :Validé | on au système <b>Douane</b><br><sup>001141</sup>          |                                                               |
|----------------------------------------------------------------------------------------------------|-----------------------------------------------------------|---------------------------------------------------------------|
| Modification de vos données douane<br>Statut: VALIDE<br>ACTUALISER VOS DONNÉES                                                                                        | Annulation de votre compte douane<br>ANNULER VOTRE COMPTE | Restauration de votre compte douane<br>RESTAURER VOTRE COMPTE |

• Si la demande est rejetée : Le statut sera « ANNULEE ».

| Votre dossier de souscriptic<br>Code de la demande : 12092023100000<br>Date de Création : 12/09/2023 10:10<br>Date de Validation : 12/09/2023 10:13<br>status :Validé | on au système <b>Douane</b><br>001141                     |                                                               |
|----------------------------------------------------------------------------------------------------|-----------------------------------------------------------|---------------------------------------------------------------|
| Modification de vos données douane<br>Statut: ANNULEE<br>Motif rejet: Motif du rejet                                                                                  | Annulation de votre compte douane<br>ANNULER VOTRE COMPTE | Restauration de votre compte douane<br>RESTAURER VOTRE COMPTE |

Vous aurez la possibilité par la suite de corriger et soumettre à nouveau votre demande.

<u>NB</u>: Pour les transitaires, la modification de la Raison sociale est Conditionnée par le téléchargement de la Décision de changement de dénomination délivrée par l'ADII.

#### 2. Annulation des informations de l'opérateur économique auprès de la douane à travers son espace privé

A travers son espace privé, l'opérateur économique aura la possibilité d'annuler son compte auprès de la douane.

Pour ce faire, il devra se connecter à son espace privé et cliquera sur « **Annuler votre compte** » dans le bloc « **Mes demandes** ».

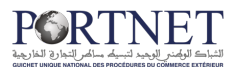

| NOUVELLE SOUSCRIPTI                                                                                                    | ON                                          |               | MES DEMANDES                                                  |
|----------------------------------------------------------------------------------------------------|---------------------------------------------|---------------|---------------------------------------------------------------|
| Votre dossier de souscriptio<br>Code de la demande : 12092023100000<br>Date de Création : 12/09/2023 10:10<br>Date de Validation : 12/09/2023 10:13<br>status :Validé | on au système <b>D</b><br><sup>001141</sup> | ouane         |                                                               |
| Modification de vos données douane<br>Statut: ANNULEE<br>Motif rejet: Motif du rejet<br>ACTUALISER VOS DONNÉES                                                        | Annulation de votre<br>ANNULER VOTRE CO     | Compte douane | Restauration de votre compte douane<br>RESTAURER VOTRE COMPTE |

L'opérateur sera redirigé vers la page de soumission de la demande d'annulation :

| obulitettire une demande d                                                    | Inple auples de la doua | lie                      |
|-------------------------------------------------------------------------------|-------------------------|--------------------------|
| Motif d'annulation                                                            |                         |                          |
|                                                                               |                         |                          |
| Liquidation judiciaire                                                        |                         |                          |
| Radiation                                                                     |                         | w .                      |
| Les fichiers doivent peser moins de 3 Mo<br>Extensions autorisées: <b>PDF</b> |                         |                          |
|                                                                               |                         | n de votre compte douane |
| Commentaire                                                                   |                         | R VOTRE COMPTE           |
|                                                                               |                         |                          |

L'opérateur choisit l'option « Annulation », Il aura la possibilité d'annuler son RC en choisissant l'un des deux motifs suivants :

- Liquidation judiciaire : l'opérateur doit joindre le document 'jugement définitif du tribunal' " ou publication sur le bulletin officiel.

| Liquidation judiciaire           |                                              |   |
|----------------------------------|----------------------------------------------|---|
|                                  |                                              | • |
| Jugement définitif du tribu      | unal ou publication sur le bulletin officiel |   |
| Chaiair un fishiar Aus           | yun fishiar shaisi                           |   |
| Choisir un tichier Aud           |                                              |   |
| Les fichiers doivent peser moins | s de 3 Mo                                    |   |
| Extensions autonaces. PDI        |                                              |   |
|                                  |                                              |   |
| Commentaire                      |                                              |   |

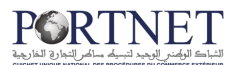

- Radiation : Il doit joindre le document Modèle J.

| Soumettre une demande d'annulation de vo                                      | tre compte auprès de la douane    |
|-------------------------------------------------------------------------------|-----------------------------------|
| Motif d'annulation                                                            | •                                 |
| Copie du Modèle J / Registre de commerce                                      |                                   |
| Choisir un fichier Aucun fichier choisi                                       |                                   |
| Les fichiers doivent peser moins de 3 Mo<br>Extensions autorisées: <b>PDF</b> |                                   |
| Commentaire                                                                   |                                   |
| ANNULER                                                                       | SOUMETTRE LA DEMANDE D'ANNULATION |

Ensuite il pourra préciser le motif d'annulation : commentaire texte et cliquera sur le bouton « **Soumettre la demande d'annulation** ».

| Soumettre une demande d'annulation de votre compte auprès de la dou    | lane  |
|------------------------------------------------------------------------|-------|
| Motif d'annulation                                                     |       |
| Liquidation judiciaire                                                 | •     |
| Jugement définitif du tribunal ou publication sur le bulletin officiel |       |
| Test.pdf                                                               |       |
| Les fichiers doivent peser moins de 3 Mo                               |       |
| Extensions autorisées: PDF                                             |       |
| - Commentaire                                                          |       |
| Annuler                                                                |       |
|                                                                        |       |
| ANNULER SOUMETTRE LA DEMANDE D'ANNUL                                   | ATION |

Le système lui affichera un message de confirmation avant de soumettre l'opération d'annulation.

Une fois l'annulation est soumise, le statut de la demande sera « en cours de traitement ».

| Votre dossier de souscriptio<br>Code de la demande : 120920231000000<br>Date de Création : 12/09/2023 10:10<br>Date de Validation : 12/09/2023 10:13<br>status :Validé | n au système <b>Douane</b><br><sup>101141</sup>                                             |                                                               |
|----------------------------------------------------------------------------------------------------|---------------------------------------------------------------------------------------------|---------------------------------------------------------------|
| Modification de vos données douane<br>Statut: ANNULEE<br>Motif rejet: Motif du rejet<br>ACTUALISER VOS DONNÉES                                                         | Annulation de votre compte douane<br>Statut: EN COURS DE TRAITEMENT<br>ANNULER VOTRE COMPTE | Restauration de votre compte douane<br>RESTAURER VOTRE COMPTE |

N.B : La demande de modification n'est pas autorisée lorsqu'une demande d'annulation est en cours de traitement ou acceptée.

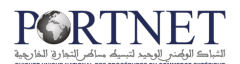

Une fois la demande est traitée, l'opérateur économique visualisera le retour dans son espace privé.

• Si la demande est rejetée : Le statut dans ce cas sera « ANNULEE ».

Le système affichera le motif de rejet et l'opérateur pourra retransmettre sa demande :

| NOUVELLE SOUSCRIPTION                                                                                                    |                                                                                                    | MES DEMANDES                                                  |
|----------------------------------------------------------------------------------------------------|----------------------------------------------------------------------------------------------------|---------------------------------------------------------------|
| Votre dossier de souscriptic<br>Code de la demande : 12092023100000<br>Date de Création : 12/09/2023 10:10<br>Date de Validation : 12/09/2023 10:13<br>status :Validé | on au système <b>Douane</b><br><sup>001141</sup>                                                                |                                                               |
| Modification de vos données douane<br>Statut: ANNULEE<br>Motif rejet: Motif du rejet<br>ACTUALISER VOS DONNÉES                                                        | Annulation de votre compte douane<br>Statut: ANNULEE<br>Motif rejet: Document incorrect<br>ANNULER VOTRE COMPTE | Restauration de votre compte douane<br>RESTAURER VOTRE COMPTE |

• Si la demande est acceptée : Le statut dans ce cas sera « VALIDE ».

| NOUVELLE SOUSCRIPTION                                                                                                    |                                                                             | MES DEMANDES                                                  |
|----------------------------------------------------------------------------------------------------|-----------------------------------------------------------------------------|---------------------------------------------------------------|
| Votre dossier de souscriptio<br>Code de la demande : 12092023100000<br>Date de Création : 12/09/2023 10:10<br>Date de Validation : 12/09/2023 10:13<br>status :Validé | on au système <b>Douane</b><br><sup>001141</sup>                            |                                                               |
| Modification de vos données douane<br>Statut: ANNULEE<br>Motif rejet: Motif du rejet<br>ACTUALISER VOS DONNÉES                                                        | Annulation de votre compte douane<br>Statut: VALIDE<br>ANNULER VOTRE COMPTE | Restauration de votre compte douane<br>RESTAURER VOTRE COMPTE |

# 3. Restauration de compte de l'opérateur économique auprès de la douane à travers son espace privé

A travers son espace privé l'opérateur économique aura la possibilité de restaurer son compte annulé auprès de la douane.

Pour ce faire, il devra se connecter à son espace privé et cliquera sur « **Restauration votre compte** » se trouvant dans le bloc « **Mes demandes** ».

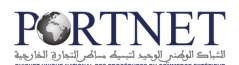

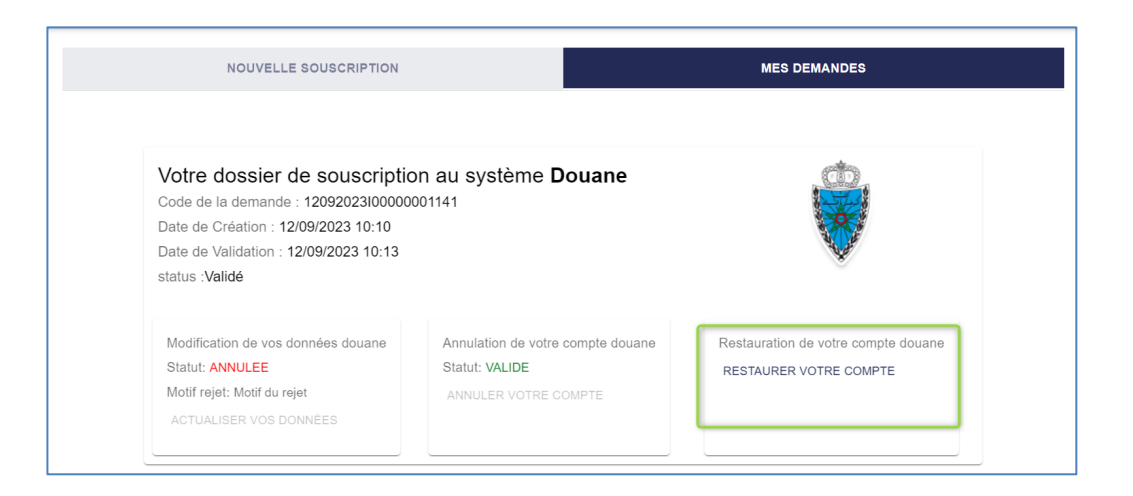

L'opérateur sera redirigé vers la page de soumission de la demande de restauration.

| Demande manuscrite de restauration                                            |         |                                      |
|-------------------------------------------------------------------------------|---------|--------------------------------------|
| Test.pdf                                                                      |         |                                      |
| Les fichiers doivent peser moins de 3 Mo<br>Extensions autorisées: PDF        |         |                                      |
| Modèle J                                                                      |         |                                      |
| Test.pdf                                                                      |         |                                      |
| Les fichiers doivent peser moins de 3 Mo<br>Extensions autorisées: <b>PDF</b> |         |                                      |
| - Motif*                                                                      |         |                                      |
|                                                                               | ANNULER | SOUMETTRE LA DEMANDE DE RESTAURATION |

Pour restaurer le compte il faut indiquer la qualité du gérant en joignant les documents suivants :

- Demande manuscrite de restauration par le gérant de la société.
- Modèle J ne dépassant pas 3 mois ou PV de l'assemblé générale de la société.

Ensuite, l'opérateur économique précisera le motif de restauration (commentaire), et il cliquera sur le bouton « **Soumettre la demande de restauration** ».

Le système lui affichera un message de confirmation avant de soumettre l'opération de restauration. Une fois la restauration est soumise, Le statut de la demande sera « **en cours de traitement** » et les informations ainsi que le document seront sauvegardées pour traitement.

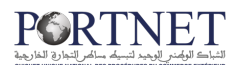

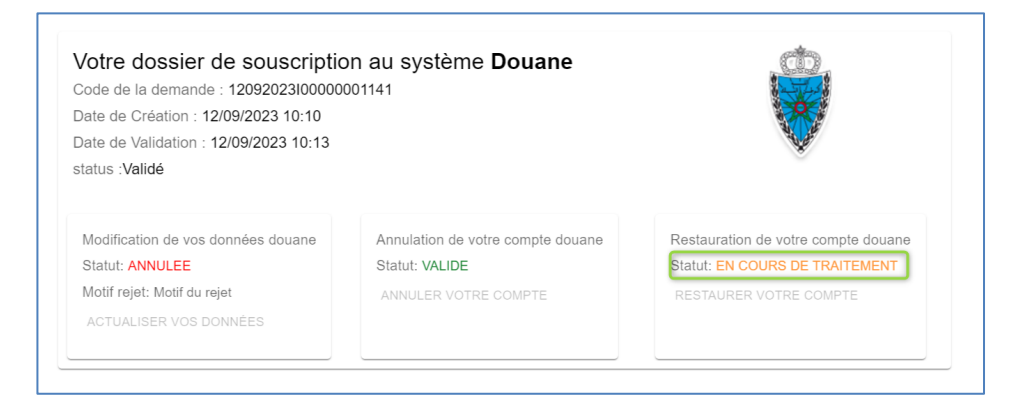

Une fois la demande est traitée, l'opérateur économique visualisera le retour dans son espace privé.

• Si la demande est rejetée : Le statut dans ce cas sera « ANNULEE ».

Le système affichera le motif de rejet et l'opérateur pourra retransmettre sa demande :

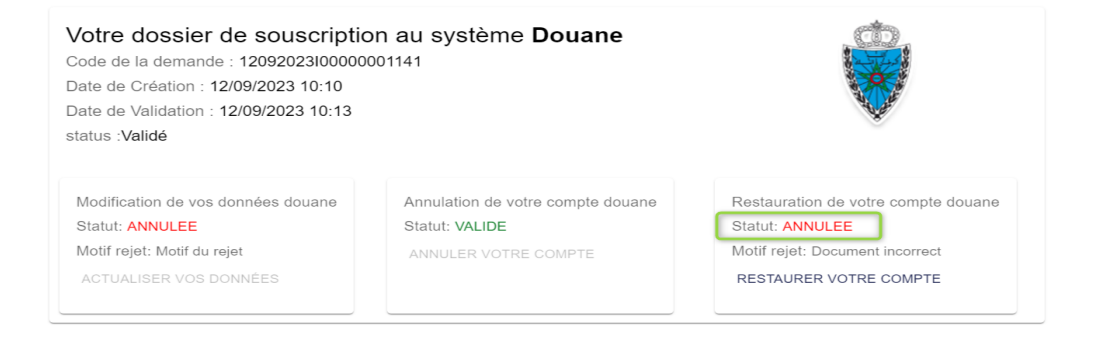

• Si la demande est acceptée : Le statut dans ce cas sera « VALIDE ».

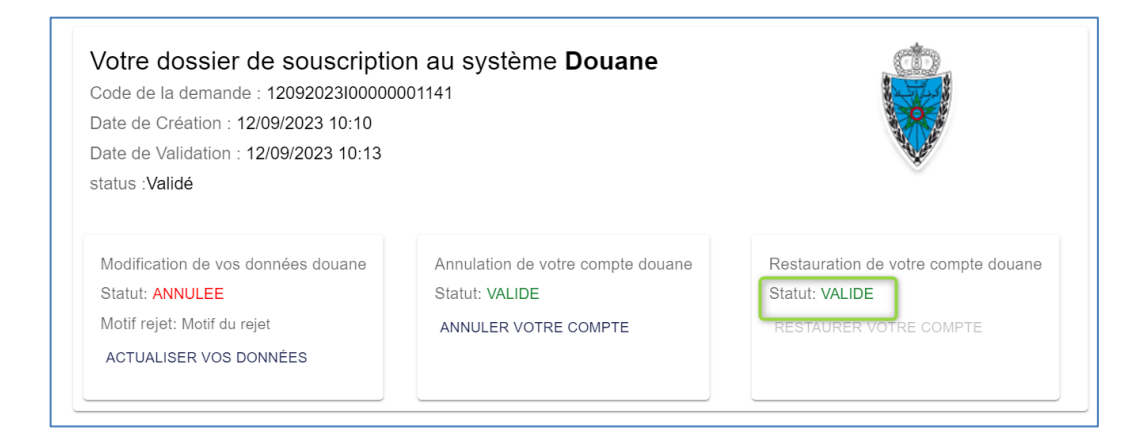

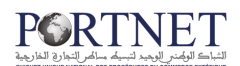

### V. Assistance et appui aux utilisateurs

Notre centre de relation clients est à votre disposition pour toutes vos demandes d'information et/ou d'assistance, à travers :

• la plateforme d'assistance en ligne accessible via le lien ci-après :<u>http://reclamation.portnet.ma/</u>

Assistance téléphonique sur le 05 20 47

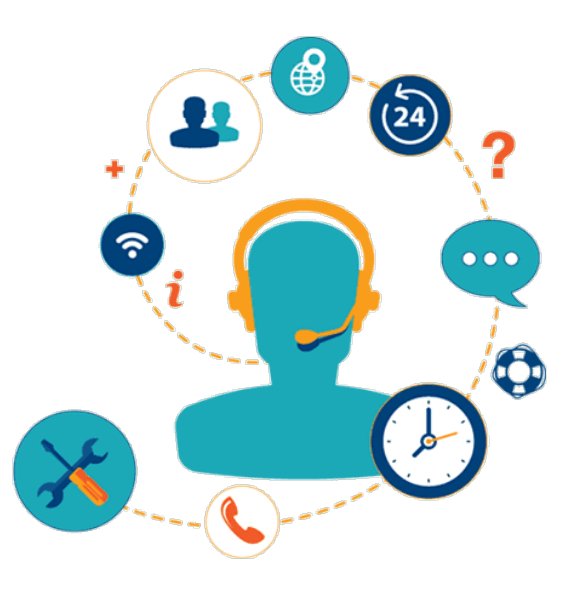

# **DEFINITIONAL DES PROCÉDURES DU COMMERCE EXTÉRIEUR**

## Votre compétitivité nous inspire !

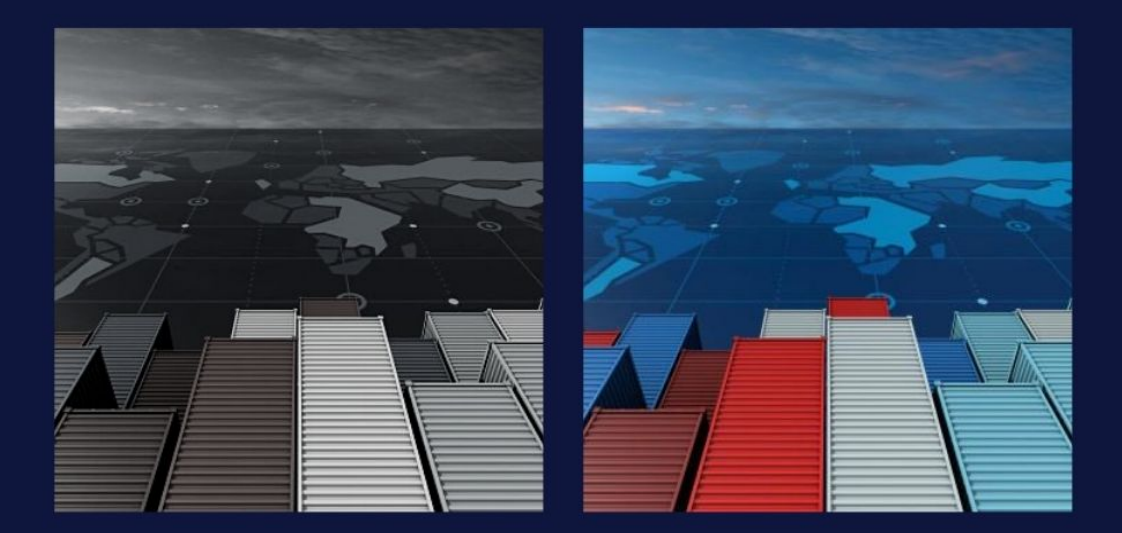